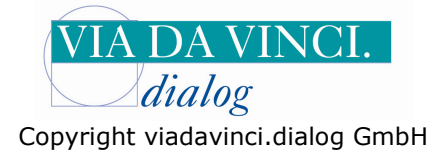

## Gemalto GCR5500-D mit PsyPrax

Installieren Sie zunächst das GCR5500 über die im Lieferumfang enthaltene Treiber CD. In der Systemsteuerung wird Ihnen anschließend der aktivierte COM-Port angezeigt. Öffnen Sie dazu Die Systemsteuerung auf Ihrem Rechner:

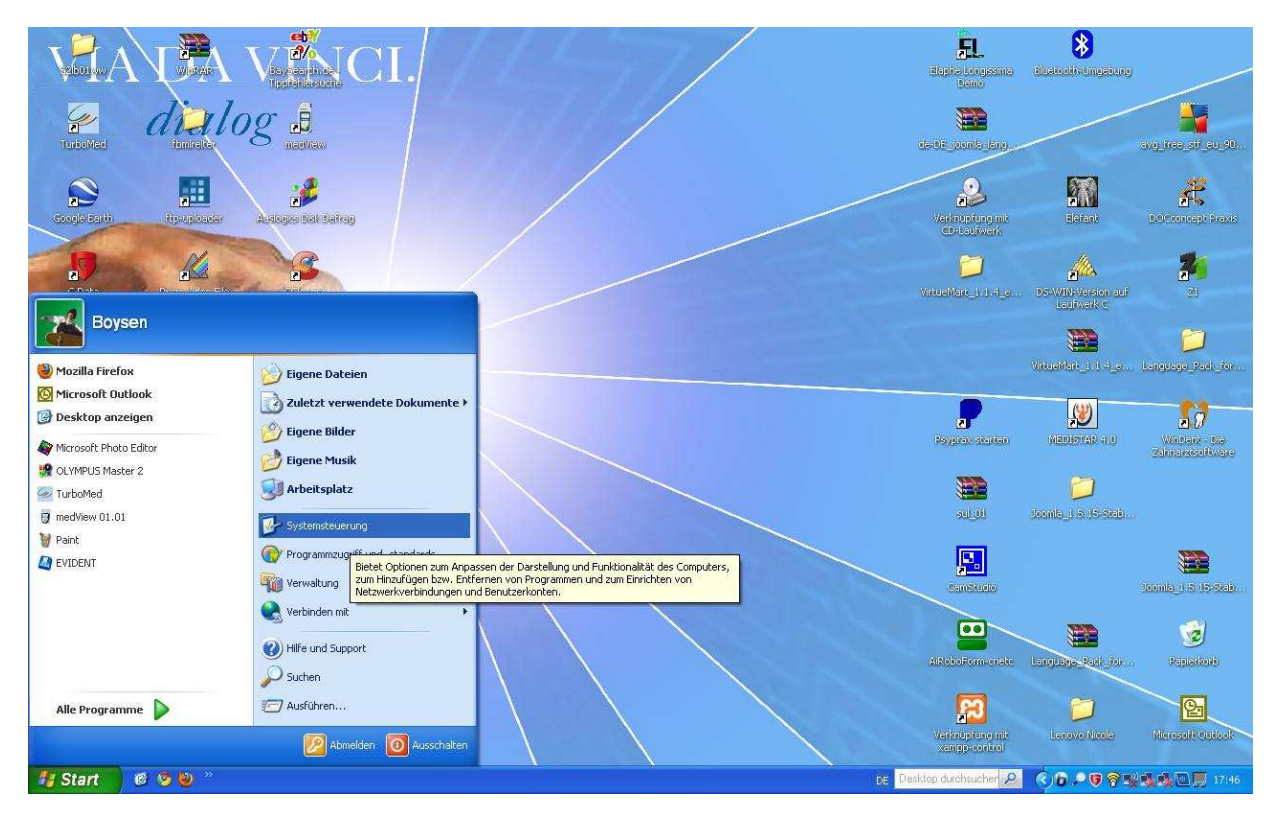

Wählen Sie den Unterordner "System" mit Doppelklick:

| 🕏 Systemsteuerung                     |                                   |                                |                               |                                |                   |                     |                   |                           |          |
|---------------------------------------|-----------------------------------|--------------------------------|-------------------------------|--------------------------------|-------------------|---------------------|-------------------|---------------------------|----------|
| Datei Bearbeiten Ansicht Favoriten Ex | tras ?                            |                                |                               |                                |                   |                     |                   |                           | <b>1</b> |
| 🕝 Zurück 👻 🕥 Y 🎓 Suchen               | Ordner                            |                                |                               |                                |                   |                     |                   |                           |          |
| Systemsteuerung (S)                   | Adobe Gamma                       | Anzeige                        | Automatische Updates          | BDE-Verwaltung                 | Benutzerkonten    | Bluetooth-Konfigura | Datum und Uhrzeit | Drahtlosnetzwerkins       |          |
| Siehe auch 🛞                          | Drucker und<br>Faxgeräte          | <b>Č</b><br>Eingabehilfen      | Construction Energie optionen | Firebird 2.0 Server<br>Manager | Gamecontroller    | Geplante Tasks      | Hardware          | 2<br>Indizierungsoptionen |          |
| Hilfe und Support                     | Intel(R) GMA Driver<br>for Mobile | Internetoptionen               | Java                          | Mail                           | Maus              | Netzwerkinstallatio | Netzwerkverbindun | Ordneroptionen            |          |
|                                       | QuickTime                         | Regions- und<br>Sprachoptionen | Scanner und Kameras           | Schriftarten                   | Sicherheitscenter | Smart Audio         | Software          | Sounds und<br>Audiogeräte |          |
|                                       | Sprachein-/ausgabe                | System                         | Taskleiste und                | astatur                        | Telefon- und      | Verwaltung          | Windows CardSpace | Windows-Firewall          |          |
|                                       |                                   |                                | Startmenü                     |                                | Modemoptionen     |                     |                   |                           |          |
| 🐴 Start 🛛 🙆 🧐 🕘 👋 😽 😋                 | R5500 mit Albist                  | Systemsteuerung                |                               |                                |                   | De Desi             | top durchsucher 🔎 | ()6.909%%                 | 17:47    |

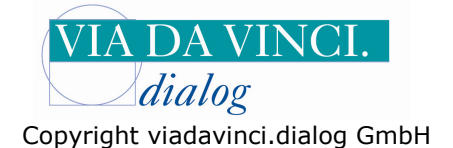

Es öffnet sich das Fenster "Systemeigenschaften". Gehen Sie hier auf den Reiter "Hardware" und Klicken Sie auf die Schaltfläche **Gerätemanager.** 

| 🕑 Systemste              | uerung                                                                                                    |                                                                                                    |                                                                                                    |                                                                                                    |                                                                                                    |                                                                                                    |                                                                                                    |       |
|--------------------------|----------------------------------------------------------------------------------------------------|----------------------------------------------------------------------------------------------------|----------------------------------------------------------------------------------------------------|----------------------------------------------------------------------------------------------------|----------------------------------------------------------------------------------------------------|----------------------------------------------------------------------------------------------------|----------------------------------------------------------------------------------------------------|-------|
| Datei Bearbe             | eten Ansicht Favoriten Extras ?                                                                                                    |                                                                                                    |                                                                                                    |                                                                                                    |                                                                                                    |                                                                                                    |                                                                                                    |       |
| Siche a<br>Wir<br>O Hite | Image: System Control Control C | Automatische Updates<br>Automatische Updates<br>Energieoptionen<br>Java<br>Scanner und Kameras<br>Tastleiste und<br>Startmenü | EDE-Verweitung<br>EDE-Verweitung<br>Friebird 2.0. Server<br>Manager<br>Mai<br>Schriftarten<br>ESchriftarten | Benutzerkonten<br>Gamecontroller<br>Die<br>Kaus<br>Sicherheitscenter<br>Telefon- und<br>Modemoptionen | Eluctooth-Konfigura<br>Ceplante Tasks<br>Ceplante Tasks<br>Metzwerkinstalatio<br>Ceperature<br>Netzwerkinstalatio<br>Ceperature<br>SmartAudio | Detun und Uhrzet<br>Exturn und Uhrzet<br>Flardware<br>Netzwerkverbindun<br>Software<br>Windows CardSpace | Drahtdosnetzwerkins<br>Drahtdosnetzwerkins<br>Drahtdosnetzwerkins<br>Drahtdosnetzwerkins<br>Drahtdosnetzwerkins<br>Ordneroptionen<br>Ordneroptionen<br>Ordneroptionen<br>Sounds und<br>Audiogeräte<br>Windows-Firewall |       |
| 🔧 Start                  | 🌀 🤨 🕘 🤌 🦉 GCR5500 mit ALBI52 🛛 💕 Systemsteuerung                                                                                                    |                                                                                                    |                                                                                                    |                                                                                                    | De Desk                                                                                                    | lop durchsucher 🔎                                                                                        | ()6.988%                                                                                                    | 17:48 |

Klicken Sie auf "Anschlüsse COM und LPT". Hier wird Ihnen das GCR5500-D angezeigt mit der aktiviertenCOM-Schnittstelle (hier COM 2 )

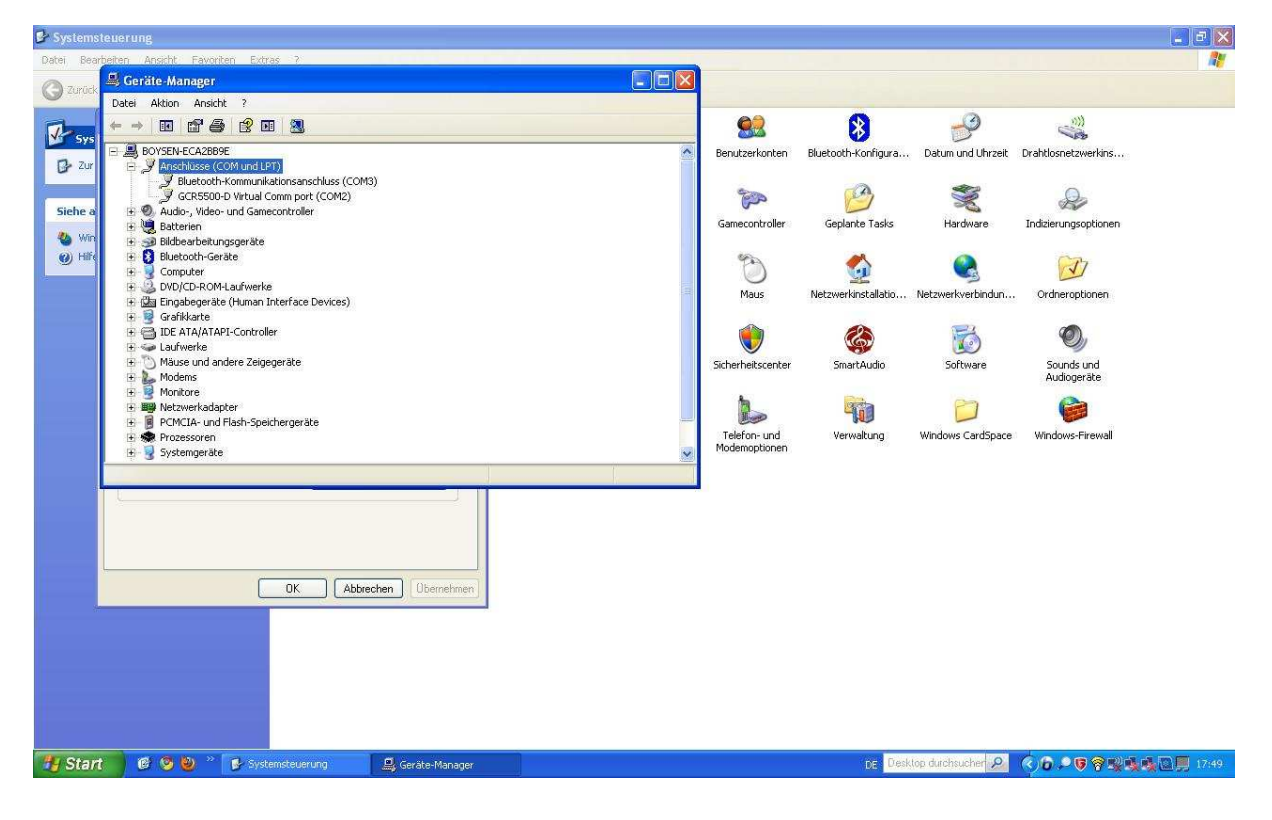

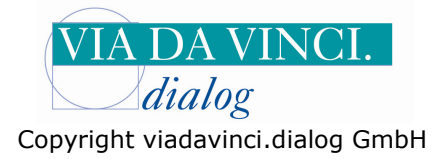

**B X** 

 PsyPrax32 - demo

 Date

 Date

 Litten
 Patient

 Litten
 Patient

 Litten
 Patient

 Litten
 Patient

 Litten
 Patient

 Litten
 Patient

 Litten
 Patient

 Litten
 Patient

 Litten
 Patient

 Diegnose
 Leistung

 FormOruck
 Protoioli

 Budget-Assistent
 Internet-Update

 Daten schem....
 Musterfrau Sylvia

Öffnen Sie nun Ihr Praxisprogramm PsyPrax und wählen Sie im Register Datei "Konfigurieren":

| Briefkonf/Stempel                                                                                                    |           | Diagnose | Leistung | FormDruck | Protokoll |                 |         |            |                       |                |     |
|----------------------------------------------------------------------------------------------------|-----------|----------|----------|-----------|-----------|-----------------|---------|------------|-----------------------|----------------|-----|
| Budget-Assistent                                                                                                    |           |          |          |           |           |                 |         |            |                       |                | ×   |
| EBM-Punktwerte                                                                                                    |           | [2]      | G = K    |           |           | L - SCG         | . If    | 1] SCH - Z |                       |                |     |
| Internet-Update<br>Daten sichern<br>Datensicherung zurückholen<br>Datenverschlüsselung                               |           |          |          |           |           | Musterfrau Sylv | a 🏼 🎛 🖁 | 30         |                       |                |     |
| Bildschirmschoner-Kennwort ändern<br>Bildschirm verstecken<br>PsyPrax beenden<br>PsyPrax ohne Datensicherung beenden | Strg+F5   |          |          |           |           |                 |         |            |                       |                |     |
|                                                                                                    |           |          |          |           |           |                 |         |            |                       |                |     |
|                                                                                                    |           |          |          |           |           |                 |         |            |                       |                |     |
|                                                                                                    |           |          |          |           |           |                 |         |            |                       |                |     |
|                                                                                                    |           |          |          |           |           |                 |         |            |                       |                |     |
|                                                                                                    |           |          |          |           |           |                 |         |            |                       |                |     |
|                                                                                                    |           |          |          |           |           |                 |         |            |                       |                |     |
|                                                                                                    |           |          |          |           |           |                 |         |            |                       |                |     |
| 🐴 Start 🛛 🕫 🧿 🦉 🕷                                                                                                    | PsyPrax32 | - demo   | 0        |           |           |                 |         | Ĺ          | E Desktop durchsucher | A 🔇 🗗 🛜 🗊 🗒 12 | :56 |

Öffnen Sie die Geräteübersicht bei Chipkartenleser, indem Sie auf den Pfeil klicken und markieren Sie das **Gemalto GCR5500**:

| 🏴 PsyPrax32 - der                                                                                                    | Case of the second                                                                                                    |                                                                                                    |                                                                                                    |                                                                                                    |                                                    | 10                              | 1 |                                          |
|----------------------------------------------------------------------------------------------------|----------------------------------------------------------------------------------------------------|----------------------------------------------------------------------------------------------------|----------------------------------------------------------------------------------------------------|----------------------------------------------------------------------------------------------------|----------------------------------------------------|---------------------------------|---|------------------------------------------|
| Datei Listen Patient                                                                                                    | Ansicht                                                                                                    |                                                                                                    |                                                                                                    |                                                                                                    |                                                    |                                 |   |                                          |
| 3 💌 Musterfrau Sylvia                                                                                                    | Chipkartenleser                                                                                                    | System                                                                                                    | Leistungen                                                                                                    | Rezeptdruck                                                                                                    | Feiertage                                          | Starten/Beenden                 |   | Rechtsklick für Funktionstasten          |
| Vur aktive Patienten                                                                                                    | Ansicht                                                                                                    | PT-Formulare                                                                                                    | Formulardruck                                                                                                    | Rechnungen                                                                                                    | Terminplaner                                       | Sicherung                       |   |                                          |
| <ul> <li>✓ Nur aktive Patienten</li> <li>55 Jahre 4 Monate</li> <li>✓ Liste</li> <li>✓ Liste</li> <li>✓ Liste</li> <li>✓ Monate</li> <li>✓ Monate</li> <li>✓ Monate</li> <li>✓ Aufgaben</li> <li>Øeispiel Max</li> </ul> | Ansicht<br>Protokolle<br>Chipkartenieser:<br>COM-Port-Nummer (w<br>Wartezeit:<br>Voreinstellung Schein<br>Bei Ü-Scheinen: Falls<br>Arztname fehtt, Dialog<br>Vorschlagsziffern be<br>Kasse:<br>Privat<br>BG:<br>Notdienst: | PT-Formulare PT-Formulare Gema uch virtuelly: Seriel Hyper wurtergruppe: Hyper bin BSVR-Eintr cards j öffnen Orga in Chipkartenetti SCM Gemm Cherr Cherr Cherr Cherr Cherr Cher | Formulardruck     Formulardruck     Formulardruck     Formulardruck     Formulardruck     Formulardruck     Sold     Sold | Rechnungen  Rechnungen  rkompatibel an COM  ga oder kompatibel an COM  rv"virtueller COM-Port")  M-Port")  ier COM-Port")  S | Terminplaner           *           >*           >* | Sicherung ) ) Assistert Schleße |   | Rechtskick für Funktionstatten           |
|                                                                                                    |                                                                                                    |                                                                                                    |                                                                                                    |                                                                                                    |                                                    |                                 |   |                                          |
|                                                                                                    | 8 🧐 🕘 👋 🧮 Ps                                                                                                    | yPrax32 - demo                                                                                                    |                                                                                                    |                                                                                                    |                                                    |                                 |   | pe Desktop durchaucher 🔎 📀 🕼 🛜 🗊 💭 12:57 |

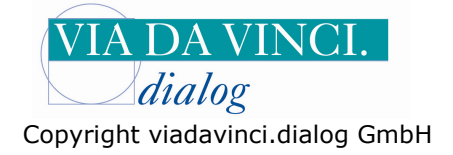

Stellen Sie die COM-Port Nummer ein, die Ihnen in der Systemsteuerung angezeigt wurde, in Unserem Beispiel also die 2:

| 🏴 PsyPrax32 - de      | Guine                                                                                                    |                  |               |                                                           |                                                                          | 6               | 1                               | - 6 🗙         |
|-----------------------|----------------------------------------------------------------------------------------------------|------------------|---------------|-----------------------------------------------------------|--------------------------------------------------------------------------|-----------------|---------------------------------|---------------|
| Datei Listen Patient  | Ansient                                                                                                    |                  |               |                                                           |                                                                          |                 |                                 |               |
| 3 💌 Musterfrau Sylvia | Chipkartenleser                                                                                                    | System           | Leistungen    | Rezeptdruck                                               | Feiertage                                                                | Starten/Beenden | Rechtsklick für Funktionstasten |               |
| Vur aktive Patienten  | Ansicht                                                                                                    | PT-Formulare     | Formulardruck | Rechnungen                                                | Terminplaner                                                             | Sicherung       |                                 |               |
| 55 Jahre 4 Monate     | Protokolle                                                                                                    | 1                |               |                                                           |                                                                          | MISCH           | X                               |               |
| Callete               | Chipgatenieser:<br>COM-Port-Nummer<br>Wartezeit:<br>Vorenstellung Sch<br>Bei Ü-Scheinen Fra<br>Bei Ü-Scheinen: Fra<br>Aztrame feht, Die<br>Vorschlagsziffern<br>Kasse:<br>Privat:<br>BO:<br>Notdienst: | (auch virtueli): | to OCR 5500   | 5 Sek. zum Er<br>aternative eOK-Ein<br>Chipkartenieser-Ak | Inehmen der Chipkarte<br>esemethode ("EF ATR")<br>ivitäten protokolleren | Assistent       |                                 |               |
|                       |                                                                                                    |                  |               |                                                           |                                                                          | Schließen       |                                 |               |
|                       | 1                                                                                                    |                  |               |                                                           |                                                                          |                 |                                 |               |
|                       |                                                                                                    |                  |               |                                                           |                                                                          |                 |                                 |               |
| H Start               | 8 🕫 🕲 × 🔳                                                                                                    | PsvPrax32 - demo |               |                                                           |                                                                          |                 | pe Desktop durchsucher 👂 📀      | 6 🗟 🗊 🗐 12:59 |

Klicken Sie auf die Schaltfläche "Chip" um eine Versichertenkarte einzulesen. Auf dem Bildschirm erfolgt die Aufforderung **Bitte Karte stecken!** 

| P PsyPrax32 -      |                      |            |             |           |              |               |                           |             |                       | _ E 🗙             |
|--------------------|----------------------|------------|-------------|-----------|--------------|---------------|---------------------------|-------------|-----------------------|-------------------|
| Datei Listen Pati  | ent Leistungen Abred | hnung Druc | k Funktione | n Ansicht | Extras Impor | t/Export Hill | fe.                       |             |                       |                   |
| 3 - Musterfrau Sy  | ivia 👻               | Scheine    | Antrag      | Merno     | Neu Manuell  | Chip          |                           |             |                       |                   |
| Vir aktive Patient | len anzeigen         | Kartei     | Diagnose    | Leistung  | FormDruck    | Protokoll     |                           | Rechtsklick | für Funktionstasten   |                   |
| 55 Jahre 4 Monate  | Patienten            |            |             |           | •            | Einlesei      | n einer Versichertenkarte |             |                       | X                 |
|                    | A F                  |            |             |           |              |               | li sco                    | M1 SCH 7    |                       |                   |
| 🕍 Liste            | Beispiel Max         |            | (e)         | U S K     |              |               | Mustertrau Svivia         | EE 19       |                       |                   |
| E Iag              | Bundeswehrler Heino  |            |             |           |              |               |                           |             |                       |                   |
| FTN Woche          |                      |            |             |           |              |               |                           |             |                       |                   |
| Monat              |                      |            |             |           |              |               |                           |             |                       |                   |
| E Aufachen         |                      |            |             |           |              |               |                           |             |                       |                   |
| C Aurgaber         |                      |            |             |           |              |               |                           |             |                       |                   |
|                    |                      |            |             |           |              |               |                           |             |                       |                   |
| Beispiel Max       |                      |            |             |           |              |               |                           |             |                       |                   |
|                    |                      |            |             |           |              |               |                           |             |                       |                   |
|                    |                      |            |             |           |              |               |                           |             |                       |                   |
|                    |                      |            |             |           |              |               |                           |             |                       |                   |
|                    |                      |            |             |           |              |               |                           | 100         |                       |                   |
|                    |                      |            |             |           |              |               |                           |             |                       |                   |
|                    |                      |            |             |           |              |               | Bitte Karte stecken !     |             |                       |                   |
|                    |                      |            |             |           |              |               |                           |             |                       |                   |
|                    |                      |            |             |           |              |               | Abbrechen                 |             |                       |                   |
|                    |                      |            |             |           |              |               |                           |             |                       |                   |
|                    |                      |            |             |           |              |               |                           |             |                       |                   |
|                    |                      |            |             |           |              |               |                           |             |                       |                   |
|                    |                      |            |             |           |              |               |                           |             |                       |                   |
|                    |                      |            |             |           |              |               |                           |             |                       |                   |
|                    |                      |            |             |           |              |               |                           |             |                       |                   |
|                    |                      |            |             |           |              |               |                           |             |                       |                   |
|                    |                      |            |             |           |              |               |                           |             |                       |                   |
|                    |                      |            |             |           |              |               |                           |             |                       |                   |
|                    |                      |            |             |           |              |               |                           |             |                       |                   |
|                    |                      |            |             |           |              |               |                           |             |                       |                   |
|                    |                      |            |             |           |              |               |                           |             |                       |                   |
|                    |                      |            |             |           |              |               |                           |             |                       |                   |
|                    |                      |            |             |           |              |               |                           |             |                       |                   |
|                    |                      |            |             |           |              |               |                           |             |                       |                   |
|                    |                      |            |             |           |              |               |                           |             |                       |                   |
|                    |                      | -          |             | 10        |              |               |                           |             |                       |                   |
| Start              | 🔞 🧐 🕘 🦈 📄            | PsyPrax32  |             |           |              |               |                           |             | DE Desktop durchsuche | r 🔎 🔿 🐻 🛜 📕 13:00 |

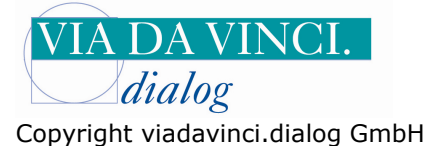

Führen Sie eine Versichertenkarte in den Kartenslot oberhalb des Displays des GCR5500-D. Auf dem GCR5500 erscheint ebenfalls die Auforderung "Bitte Karte einführen". PsyPrax meldet nun **Karte gelesen-Bitte ziehen!** Entfernen Sie die Versichertenkarte aus dem Kartenslot.

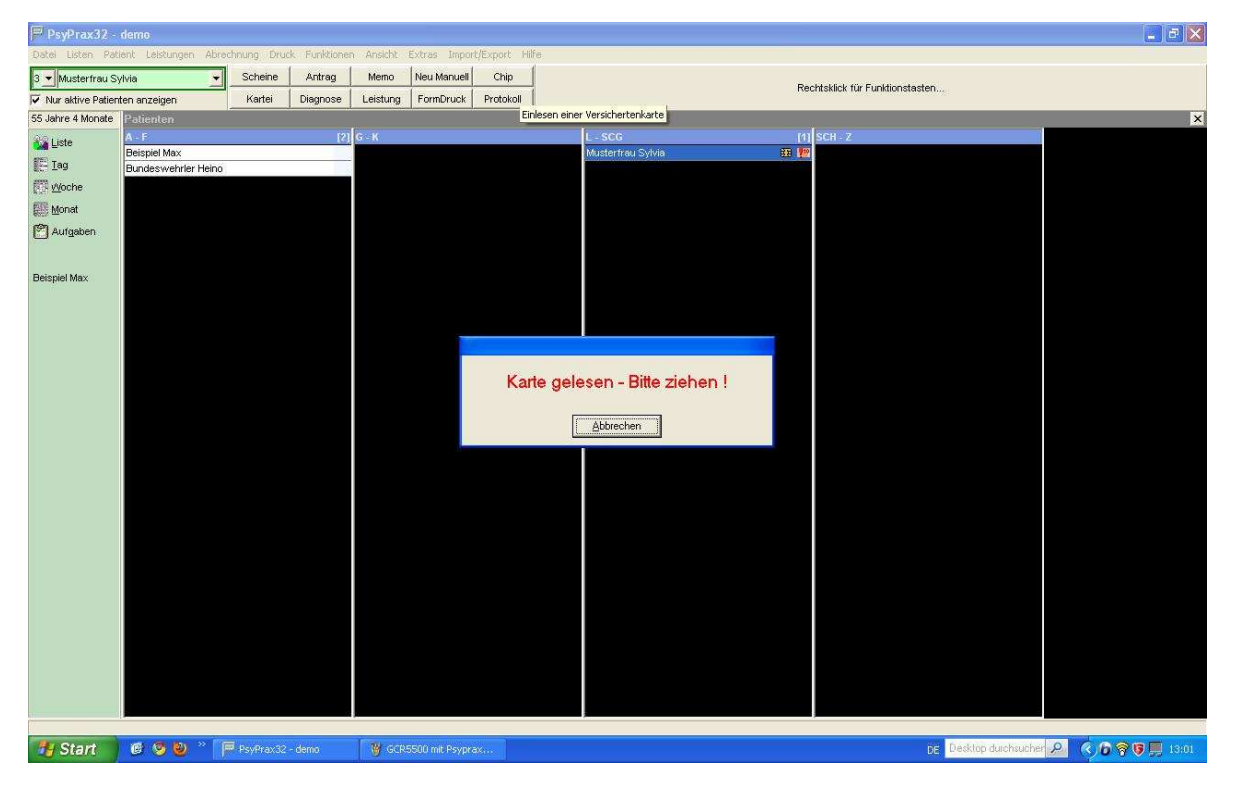

Die Kartendaten werden nun in PsyPrax angezeigt und Sie können mit der Bearbeitung des Patienten-Stammblattes beginnen:

| PsyPrax32 -        | demo                 |            |             |                            |                        |                 |                               |             |                     |            |              |               |    |                   |       |      | X     |
|--------------------|----------------------|------------|-------------|----------------------------|------------------------|-----------------|-------------------------------|-------------|---------------------|------------|--------------|---------------|----|-------------------|-------|------|-------|
| Datei Listen Pati  | ent Leistungen Abred | hnung Druc | k Funktione | n Ansicht                  | Extras Impor           | t/Export Hilf   | e.                            |             |                     |            |              |               |    |                   |       |      |       |
| 3 💌 Musterfrau Sy  | rivia 🗾              | Scheine    | Antrag      | Memo                       | Neu Manuell            | Chip            | a Rechtsklick für Funktionsta |             |                     |            |              |               |    |                   |       |      |       |
| Vur aktive Patient | ten anzeigen         | Kartei     | Diagnose    | Leistung                   | FormDruck              | Protokoll       |                               |             |                     |            |              |               |    |                   |       |      |       |
| 55 Jahre 4 Monate  | Patienten            |            |             |                            |                        |                 |                               |             |                     |            |              |               |    |                   |       |      | ×     |
| Liste              | A - F                |            | [2]         | G - K                      |                        |                 |                               | L - SCG     |                     |            | [1] SCI      | 1] SCH - Z    |    |                   |       |      |       |
| Tax                | Beispiel Max         |            | 0.1         |                            |                        | General Marcala |                               | -           |                     |            | CTO-LINE D   |               |    |                   |       |      |       |
| SC- Telà           | Bundeswehrler Heino  |            | SCI         | neimunteng                 | inblic nuo             | Geschiecht      | eintrage                      | u.          |                     |            |              |               |    |                   |       |      |       |
| Is worke           |                      |            | Mu          | usterfrau, Syl             | lvia                   |                 |                               |             |                     |            | 3            |               |    |                   |       |      |       |
| Monat              |                      |            | Fn<br>50    | edrichstralše<br>177504 Bi | 136                    | Ľ               | 10117                         | Berlin      | v                   |            | 12.09.1955   |               |    |                   |       |      |       |
| Aufgaben           |                      |            | 00          |                            | 120400102              |                 | tronuc                        |             | ~                   |            | 30.00.2011   |               |    |                   |       |      |       |
|                    |                      |            |             | Geschlecht                 | weiblich               | ✓ Untergru      | ppe Arztlic                   | ne Behandl  | ung (Normalfali) (i | )0) 💌      | Gespeicher   | te Leistungen |    |                   |       |      |       |
|                    |                      |            | Die         |                            | Code Te                | ext             | Zus                           | satz Seite  | Schein Quartal      | Ziffer     | Datum        | Mult          |    |                   |       |      |       |
| Beispiel Max       |                      |            | Dia         | ignosen .                  |                        |                 |                               |             |                     |            |              |               |    |                   |       |      |       |
|                    |                      |            | IC          | D suchen                   |                        |                 |                               |             |                     |            |              |               |    |                   |       |      |       |
|                    |                      |            | TI          | hesaurus                   |                        |                 |                               |             |                     |            |              |               |    |                   |       |      |       |
|                    |                      |            | Det         | tails zum au               | sgewählten S           | Schein:         |                               |             |                     |            | Chip         | karten-Daten  |    |                   |       |      |       |
|                    |                      |            | KT-/        | Abrechnungs                | bereich: Primä         | rabrechnung     |                               | 1           | -                   |            |              |               |    |                   |       |      |       |
|                    |                      |            | Abre        | echnungsart:               | Ersatzkasse            |                 | 🖌 Gebühr                      | enordnung   | E-GO                | ▲ Ausste   | llungsdatum: | *             | 1  |                   |       |      |       |
|                    |                      |            | Ko          | stenträger i               | <u>Z</u> usatz-Informa | tionen          |                               |             |                     |            |              |               |    |                   |       |      |       |
|                    |                      |            | Pr          | axisgebühr:                |                        | gedruckt am:    | Beh                           | andlung     |                     |            |              |               |    |                   |       |      |       |
|                    |                      |            |             | Quittung dr                | ucken                  |                 | ㅋ ㄷ/                          | Abklärung s | omatischer Ursad    | hen vor PT |              |               |    |                   |       |      |       |
|                    |                      |            |             | Toble managed d            | dauskan                |                 |                               |             |                     |            |              |               |    |                   |       |      |       |
|                    |                      |            | _           | Laniungsaum                | urucken                | J               | <u> </u>                      |             |                     |            |              |               |    |                   |       |      |       |
|                    |                      |            | Pre         | axisgebühr-Br              | efreiung:              |                 |                               |             |                     |            |              |               |    |                   |       |      |       |
|                    |                      |            | ab          |                            | ▼ bis:                 |                 | ×                             |             |                     |            |              |               |    |                   |       |      |       |
|                    |                      |            | 4           |                            |                        |                 |                               |             |                     |            |              |               |    |                   |       |      |       |
|                    |                      |            |             | Leis                       | tungen speiche         | m 23211         |                               |             |                     |            |              | Schließen     |    |                   |       |      |       |
|                    |                      |            |             | 1                          |                        |                 |                               |             |                     |            |              |               |    |                   |       |      |       |
|                    |                      |            |             |                            |                        |                 |                               |             |                     |            |              |               |    |                   |       |      |       |
|                    |                      |            |             |                            |                        |                 |                               |             |                     |            |              |               |    |                   |       |      |       |
|                    |                      |            |             |                            |                        |                 |                               |             |                     |            |              |               |    |                   |       |      |       |
|                    |                      |            |             |                            |                        |                 |                               |             |                     |            |              |               |    |                   |       |      |       |
|                    |                      |            |             |                            |                        |                 |                               |             |                     |            |              |               |    |                   |       |      |       |
|                    |                      |            |             |                            |                        |                 |                               |             |                     |            |              |               |    |                   |       |      |       |
| 🐴 Start            | 6 9 6 ° F            | PsyPrax32  | - demo      | 👸 GCR                      | 5500 mit Psypr         | x               |                               |             |                     |            |              |               | DE | Desktop durchsuch | ner 🔎 | 0000 | 13:02 |

Hamburg, 28.1.2011 Via da Vinci.dialog GmbH Service Hellgrundweg 109 22525 Hamburg Tel. 040/ 84 87 87 87 www.ehealth-bcs-terminals.de www.ehealth-terminals.de